## HƯỚNG DẪN THAM DỰ ĐẦU TRƯỜNG TRÊ N THIẾT BỊ DI ĐỘNG

Bước 1: Mở ứng dụng Google Play hoặc App Store của điện thoại. Sau đó tìm kiếm theo từ khóa VioEdu. Tải App VioEdu – Học sinh về như hình dưới.

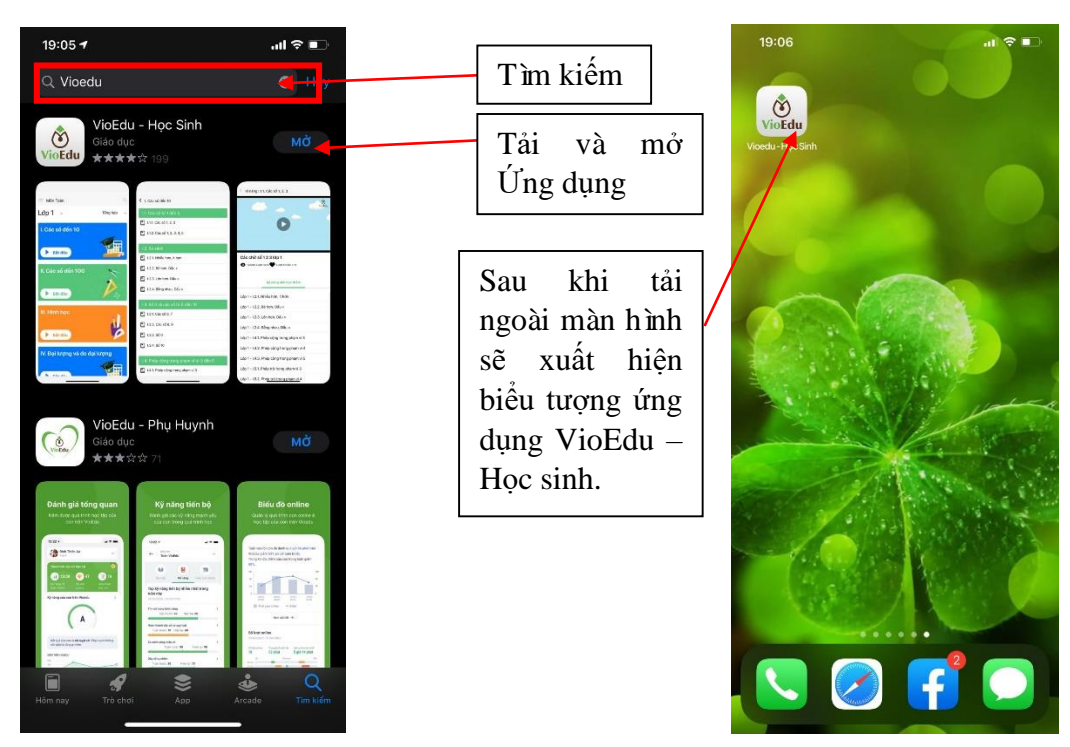

Mở Ứng dụng VioEdu – Học sinh. Tại đây bạn hãy điền **Tên đăng nhập** và **mật khẩu** đã được nhà trường cung cấp (hoặc đã được gửi đến số điện thoại đăng kí của phụ huynh) để truy cập vào website.

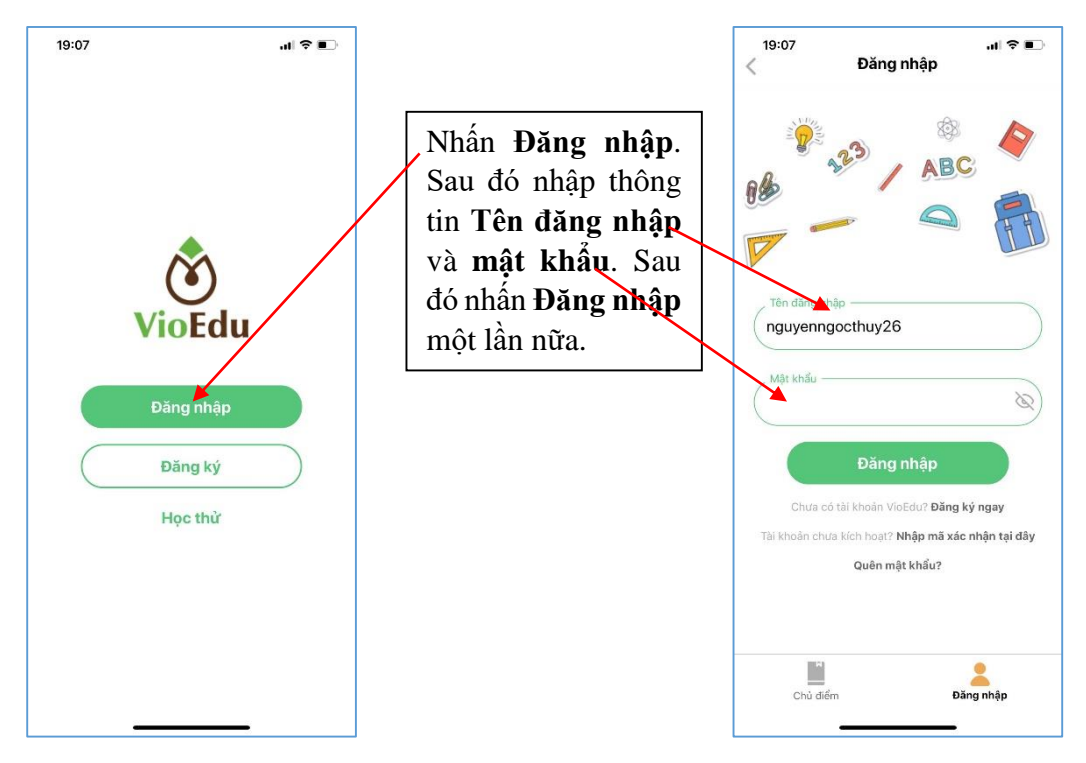

Nếu đăng nhập thành công hệ thống sẽ chuyển đến giao diện như hình bên dưới:

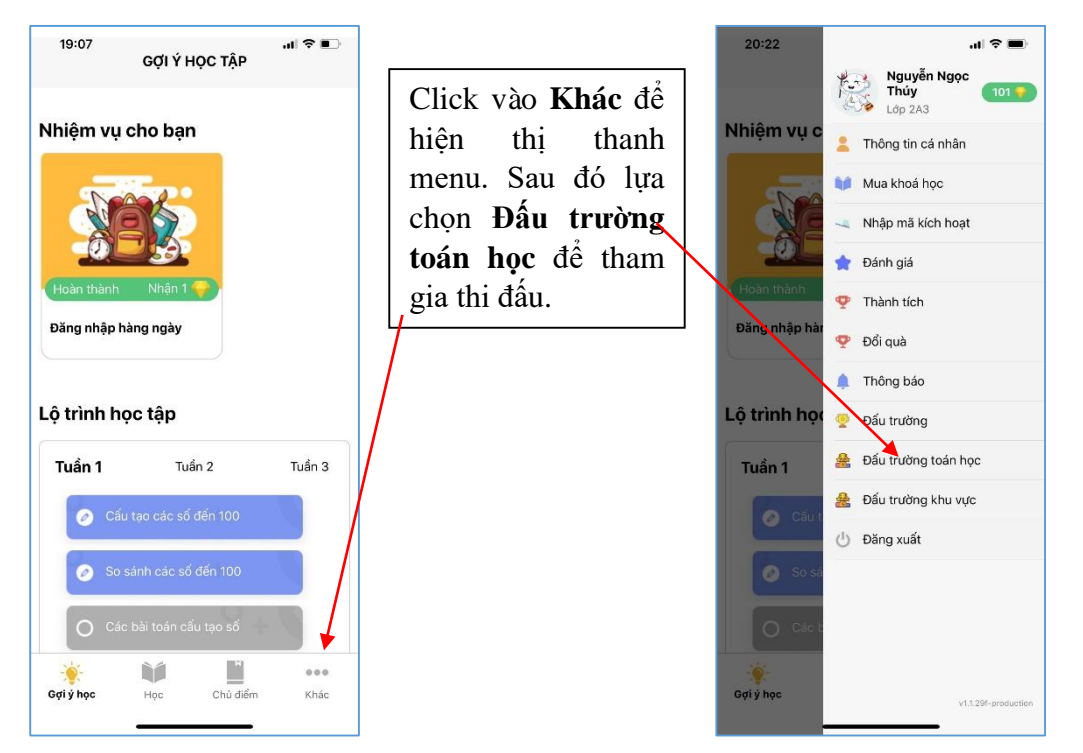

Các trận đấu sắp diễn ra sẽ hiển thị phía trên như hình bên dưới.

| TRÂN DÂU 5 - 20/11/2020   Sk trikna     Thời gian bắt đầu:   Bắt Đầu đư     20:30:00   Bắt Đầu đư     Trời gian tất thức:   D:00:08:53     20:50:00   Bắt Đầu đư     VÒNG 01   Sk     Thời gian bắt đầu:   Tràng ngan gân ngay để     Thời gian bắt đầu:   Xem kết quả     Thời gian bắt đầu:   Xem kết quả     Thời gian bắt đầu:   Xem kết quả     Thời gian bắt đầu:   Xem kết quả     Tràng dâu bắt đầu:   Xem kết quả     Thời gian bắt đầu:   Xem kết quả     Thời gian bắt đầu:   Xem kết quả     Tràng dâu:   Xem kết quả     Tràng gian bắt đầu:   Xem kết quả     Tràng dâu:   Xem kết quả     Tràng dâu:   Xem kết quả     Tràng dâu:   Xem kết quả     Tràng dâu:   Xem kết quả     Tràng dâu:   Xem kết quả     Tràng dâu:   Xem kết quả     Tràng dâu:   Xem kết quả     Tràng dâu:   Xem kết quả     Tràng dâu:   Xem kết quả     Tràng dâu:   Xem kết quả     Tràng dâu:   Xem kết quả <th colspan="2">20:30 ,nl ♥ ■)<br/>ĐẦU TRƯỜNG TOÁN HỌC<br/>TRẬN ĐẦU HÔM NAY</th>                                                                                                    | 20:30 ,nl ♥ ■)<br>ĐẦU TRƯỜNG TOÁN HỌC<br>TRẬN ĐẦU HÔM NAY                                                                                                    |                               |
|----------------------------------------------------------------------------------------------------|----------------------------------------------------------------------------------------------------|-------------------------------|
| 20:30:00 Xem kết quả 1001   Thời gian kất thúc: 20:50:00   Image: State of the state of the state of the | DĂU 5 - 20/11/2020     gian bắt đầu:     0:00     jian bắt thủo:     0:00     VÔNG 01     N ĐẦU 1 - 23/10/2020     l gian bắt đầu:     30:00     yian bắt đầu:     30:00     vàn bắt đầu:     30:00     l gian bắt đầu:     30:00     l gian bắt đầu:     30:00     l gian bắt đầu:     30:00     l gian bắt đầu:     30:00     l gian bắt đầu:     30:00     l gian kết thủo:     so:00     l gian kết thủo:     so:00     l gian kết thủo:     so:00     l gian kết thủo:     so:00     l gian kết thủo:     so:00     l gian kết thủo:     so:00     l gian kết thủo:     so:00     l gian kết thủo:     so:00     l gian kết thủo:     l gian kết thủo:     so:00     l gian kết thủo:     l gian kết thủo:     l g | OANC DIĂN KĂ<br>Tham gia ngay |

Giao diện đấu trường sẽ hiển thị như hình dưới đây:

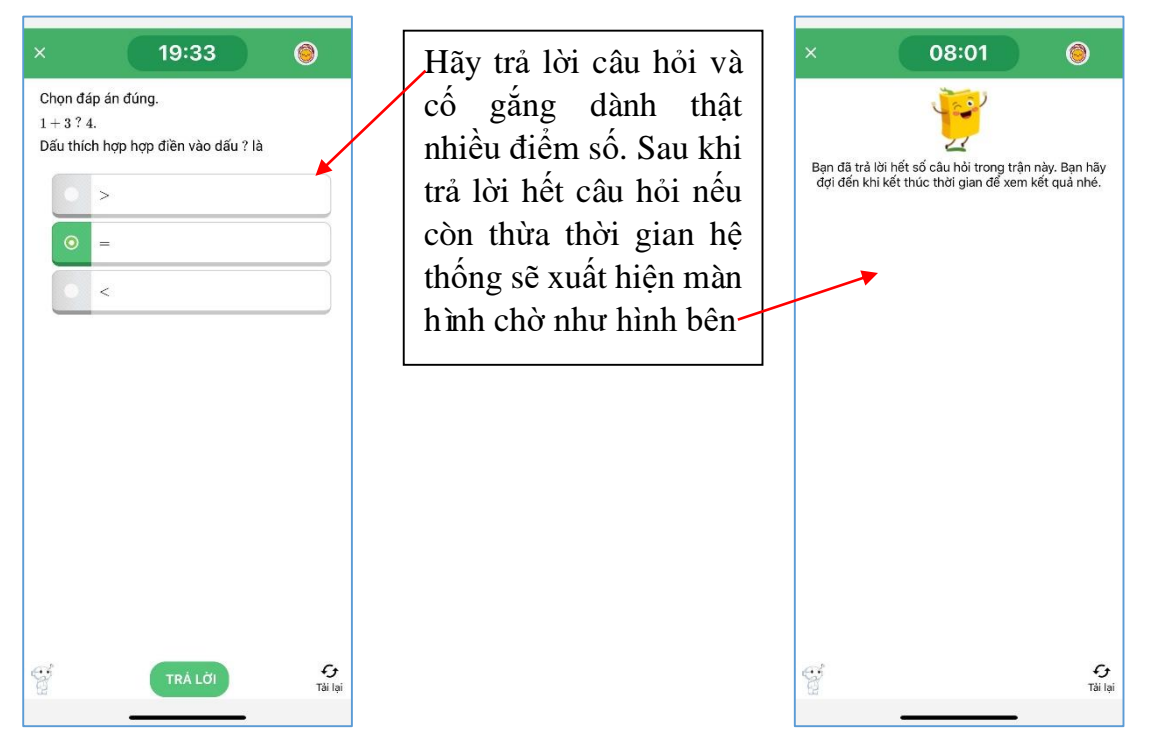

**Lưu ý:** Các bạn học sinh đừng thoát khỏi hệ thống vì sau khi kết thúc thời gian làm bài các bạn sẽ được quay thưởng **Vòng quay may mắn** với nhiều phần quà hấp dẫn.

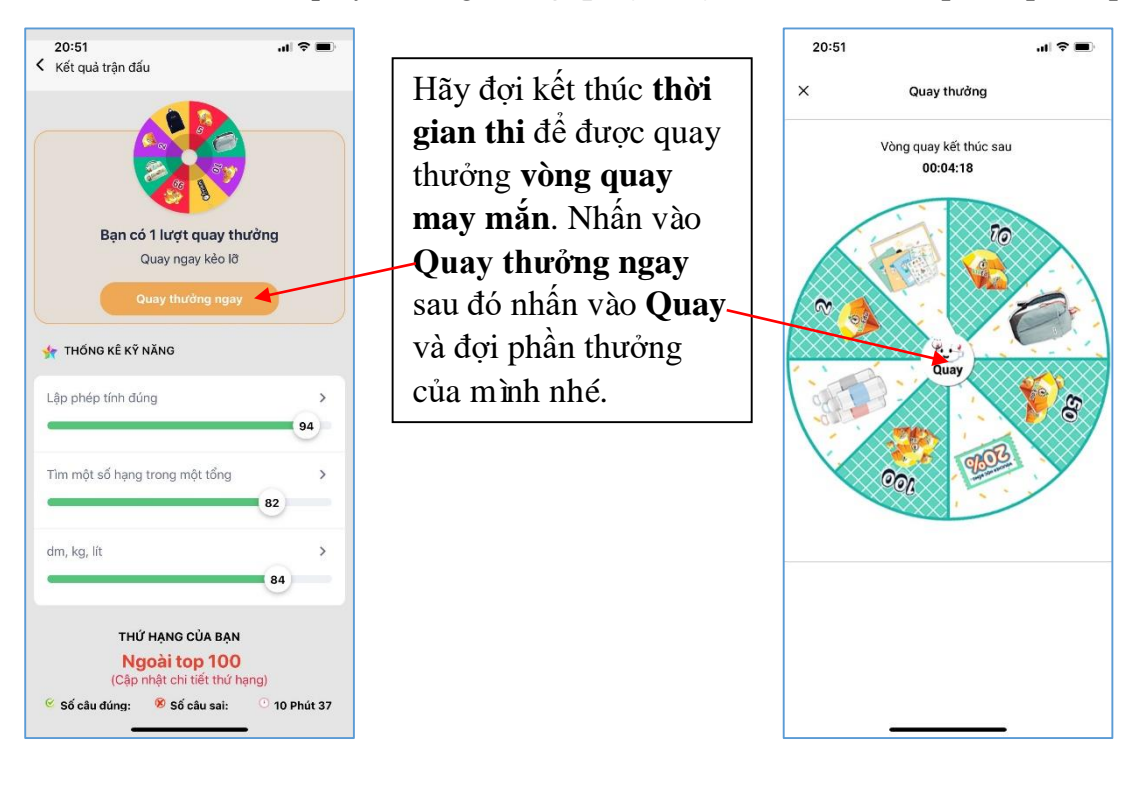

Chờ đợi và nhận thưởng

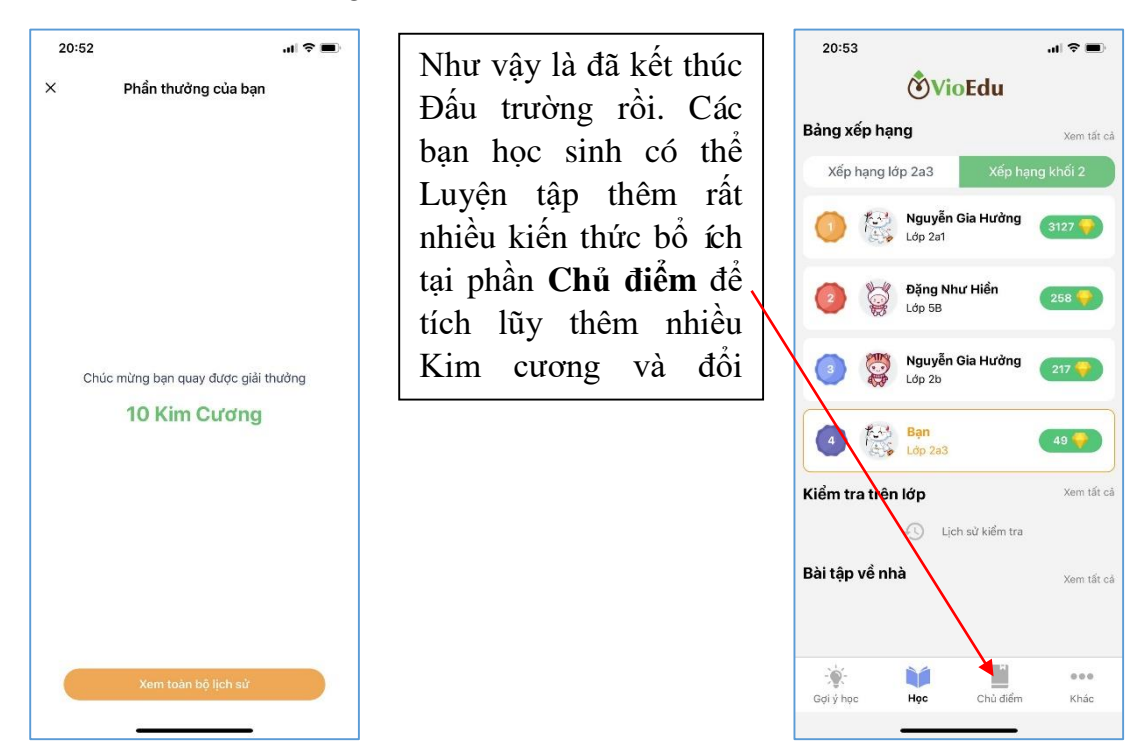

Hãy nhớ lịch thi đấu trường hàng tuần nhé!